# Introduction to Falcon F5™+ DigiTrak® LWD

DigiTrak LWD (Log-While-Drilling)) for Windows software on your computer allows you to import Falcon F5+ locator datalog data to display, annotate, and create drill logs and graphs.

## **Install Software**

LWD software is compatible with Windows 10 and later.

- On your Windows computer, go to the <u>Microsoft Store</u>. Search for "DigiTrak LWD" and click **Install**. The LWD App shortcut icon appears.
- 2. Click the LWD shortcut to open.

#### Authorize Location Services for Windows

To transfer data from the locator to LWD, you must authorize location services for Windows. An administrative login may be required.

- 1. Go to Settings, click Privacy, and then click Location.
- Turn on Allow Apps to Access Your Location, or equivalent. For more information, see the Windows Help on your computer.

# **Transfer Data to Computer**

- 1. From the Main menu, select Drill DataLog 🥮.
- 2. Select Upload Job 🕮.
- 3. Select a job from the list.
- 4. In the LWD app on your computer, click the + in the top right corner, and then select the type of locator that the data is transferring from. The DataLog data will be transferred into LWD. The locator will beep when the transfer is complete.
- Enter or edit the job information, and then click OK. The fields and charts will be updated with data. For a more detailed report, add utility flags and chart annotations.

#### Open an LWD file on your computer

LWD must be installed.

- 1. Click + and select File from the Import DataLog dialog.
- 2. Locate the file you want to open.
- 3. Open the job file.

When the job opens, LWD will display detailed information about the job and bore data, including a profile view of the bore and pressure data.

The map view shows iGPS data (when present) for the entry and exit points

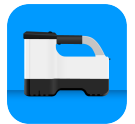

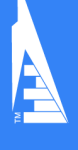

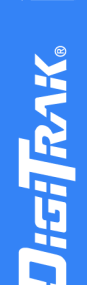

## digital-control.com

added by a user. If a white line job was created, the job is transferred to the map window and displayed there. For more information, see the LWD manual in the DCI DigiGuide app.

#### Add utility flags

Utilities that were crossed during the pilot bore can be added from the Chart view.

- 1. On the Chart view, click **Edit** *1*.
- 2. Select the Utility Type.
- 3. Enter the surface Distance, Depth, and any Comments.
- 4. Click Save.

To edit or delete an existing utility in the Chart view, dick on it to open the Utility dialog.

| Uti              | lity |
|------------------|------|
| Utility Type     |      |
| Other            | ~    |
| Surface Distance |      |
| 0.00 m           |      |
| Depth            |      |
| 0.00 m           |      |
| Comment          |      |
|                  |      |
| Text Position    |      |
| Тор              | ~    |
| Cancel           | Save |

#### Add chart annotations

Chart annotations use shapes and captions to identify features, such as roadways and creeks. Annotations appear on the Chart view and on the printed drill profile.

- 1. On the Chart view, click Edit
- 2. Click Add Annotation.
- 3. A rectangle with dashed lines is created. Click on the rectangle and drag it to the desired position.
- 4. Use the Left/Top/Right/Bottom values to set the final size of the annotation and click Continue.

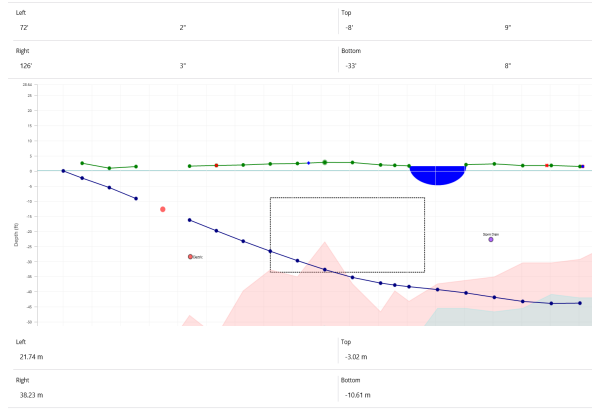

- 5. Select the shape you want to use. Use "basin" to designate rivers or other bodies of water.
- 6. Click Save.

#### Edit rod data

In the Data view, you can edit rod data, such as depth and pitch, or add details about an individual rod.

- 1. In the Data view, select the rod.
- 2. Click the line with the data to edit.
- 3. Edit data in any field with a single bracket > to the right. Edited data displays the Edit icon 🖉 and the rod number and data turn purple.

| ataLo | gs              |           |                     | Ū | Ċ | / |
|-------|-----------------|-----------|---------------------|---|---|---|
|       |                 | S         | ample DataLog       |   |   |   |
| ~     |                 |           |                     |   |   |   |
| 0     | $\checkmark$    | →0.00 m   | BORE PATH INFO      |   |   |   |
| 1     | ⊈ -26.5%        |           | Red Number          |   |   |   |
|       | ↓1.50 m         | →2.01 m   |                     |   |   |   |
| 2     | ⊈ -40.0%        |           | /                   |   |   |   |
| 2     | ↓1.96 m         | →4.90 m   | Туре                |   |   |   |
| 2     | ≰ -38.0%        |           | Front Locate Point  |   |   |   |
| 3     | ↓3.23 m         | →7.74 m   |                     |   |   |   |
|       | ≮               |           | Pitch               |   |   | • |
| 4     | $\checkmark$    | →10.59 m  | -36.0%              |   |   |   |
| ~     | ⊈ -38.0%        |           | Depth               |   |   |   |
| 5     | ↓ 5.44 m        | →13.44 m  | 7 70                |   |   |   |
| ~     | ⊈ -38.0%        |           | 7.70 m              |   |   |   |
| 6     | ↓6.59 m         | → 16.29 m | Terrain Height      |   |   |   |
| -     | ≮ -36.0%        |           | 0.60 m              |   |   |   |
| /     | ↓7.70 m         | →19.15 m  |                     |   |   |   |
| ~     | ≮ -34.0%        |           | Relative Depth      |   |   |   |
| 8     | ↓8.81 m         | →22.02 m  | -7.09 m             |   |   |   |
| ~     | ₫ -32.0%        |           | Position from Entry |   |   |   |
| 9     | ↓9.81 m         | →24.92 m  | 19.15 m             |   |   |   |
| 4.0   | ≰ -30.0%        |           |                     |   |   |   |
| 10    | ↓10.74 m        | →27.83 m  | Bore Length         |   |   |   |
|       | <b>∢</b> -23.5% |           | 20.42 m             |   |   |   |
| 11    | JL 11 60 m      | → 30 77 m |                     |   |   |   |

4. Click Save.

## **LWD Typical Screen**

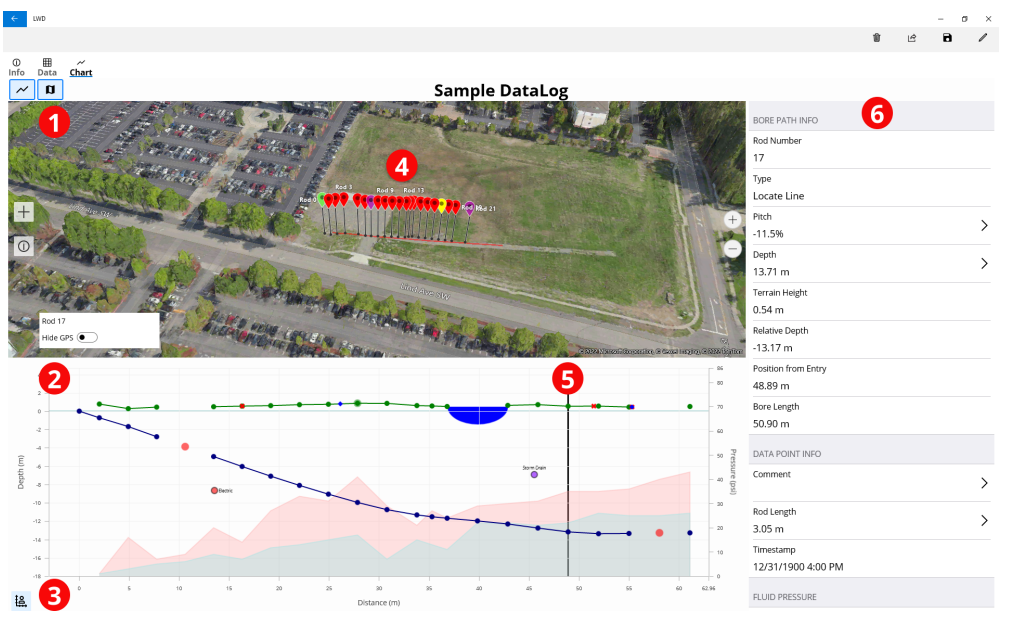

1. Map View 2. Chart View Chart Scaling Control
Data from iGPS

5. Track Ball 6. Rod Data

For detailed information, scan the QR code to install the **DCI DigiGuide App** from your smart device's App store. If you have questions, contact your regional DCI office or Customer Service at 1.425.251.0559 or 1.800.288.3610 US/CA.

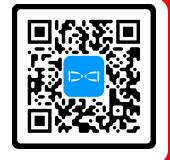

# Watch our DigiTrak training videos at www.YouTube.com/DCIKent

Ball-in-the-Box, Datalog, DCI logo, DigiTrak, F5,Sub-K, and Target Steering are registered trademarks and Ballin-the-Box design logo (U.S. serial number 90059051), DigiGuide, Falcon Noise Bar logo, HAG, Max Mode, and TrakStand are common law trademarks of Digital Control Incorporated. Additional trademark registrations are pending. U.S. and foreign patents apply to the product covered by this guide. For details, please visit digital-control.com/trademarks and digital-control.com/patents.

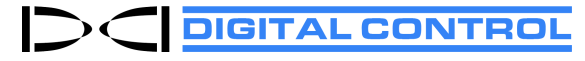

Printed: 8/21/2024

# **LWD Chart View**

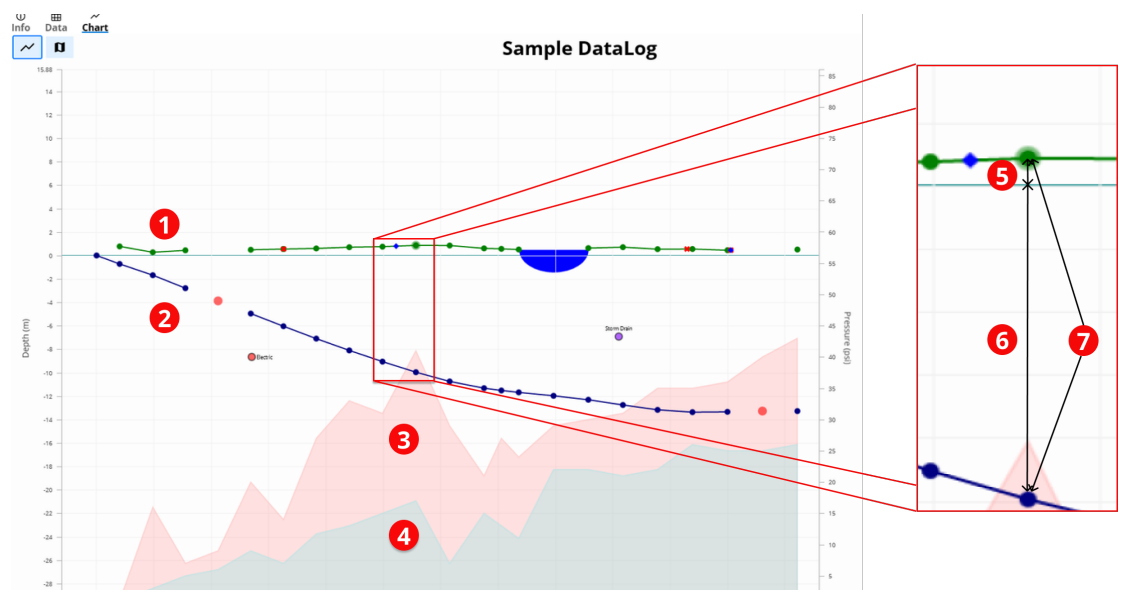

Terrain (green line)
Drill Path (blue line)

Max Fluid Pressure (red area)
Avg Fluid Pressure (gray area)

S. Relative Elevation
Relative Depth
Depth (5+6)

- 6 -

## **LWD Data View**

#### Sample DataLog

| o 1 | ≮ -46.0%     |          |                     |
|-----|--------------|----------|---------------------|
|     | $\checkmark$ | →0.00 m  | BORE PATH INFO      |
| 1   | ≮ -26.5%     |          | Rod Number          |
|     | ↓1.50 m      | →2.00 m  | 7                   |
| 2   | ≮ -40.0%     |          | Туре                |
|     | √1.96 m      | →4.90 m  | Front Locate Point  |
| 3   | ≮ -38.0%     |          | Pitch               |
|     | √ 3.23 m     | ⇒7.74 m  | -36.0%              |
| 4 2 | ≮            |          | Denth               |
|     | 4            | →10.59 m | 770 m               |
| 5   | ≮ -38.0%     |          |                     |
|     | ↓5.44 m      | →13.44 m | Terrain Height      |
| 6   | ≮ -38.0%     |          | : 0.60 m            |
|     | √6.59 m      | →16.29 m | Relative Depth      |
| 7   | ≮ -36.0%     |          | -7.10 m             |
|     | √7.70 m      | →19.15 m | Position from Entry |
| 8   | ≮ -34.0%     |          | 19.15 m             |
|     | √8.81 m      | →22.03 m | Bore Length         |
| 9   | ≮ -32.0%     |          | 20.42 m 5           |
|     | √9.81 m      | →24.93 m | 2043111             |
| 10  | ≮ -30.0%     |          | DATA POINT INFO     |
|     | ↓10.82 m     | →27.84 m | Commont             |
| 11  | ≮ -23.5%     |          | >                   |
|     | ↓11.60 m     | →30.79 m |                     |
| 12  | ≮ -15.0%     |          | Rod Length          |
|     | √11.93 m     | ⇒33.78 m | 3.05 m              |

1. Pitch Only 2. Blank Rod Edited Data
Reading Type

5. Bore Length